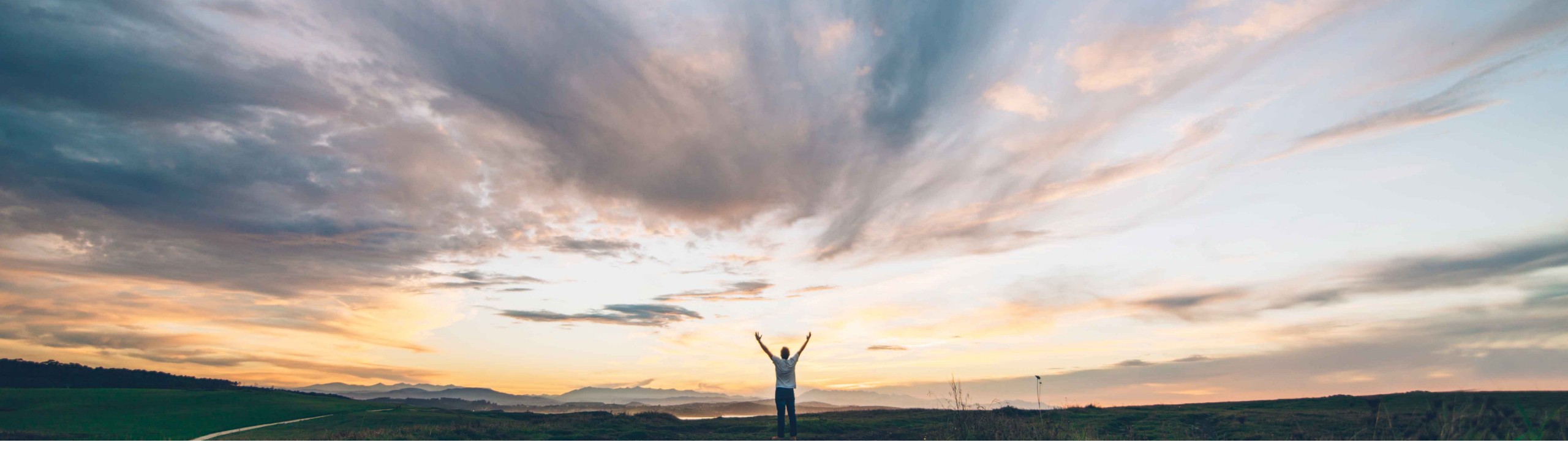

#### SAP Ariba /

## **Feature at a Glance** OAuth authentication for DocuSign in SAP Ariba Contracts

Prasad Karani, Sunny Bhambhwani, SAP Ariba Target GA: November, 2020 Updated: April, 2022

CONFIDENTIAL

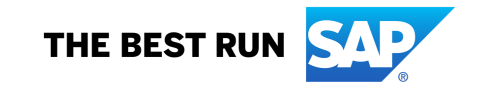

#### © 2022 SAP SE or an SAP affiliate company. All rights reserved. | CONFIDENTIAL

#### based authentication for integrating with

Today, SAP Ariba Contracts uses credentials

Customer challenge

DocuSign. The current method requires customers to enter the credentials (username / password) of their DocuSign account in SAP Ariba.

DocuSign will retire the username and password based authentication for integrating from September 2022.

#### Solution area

SAP Ariba Contracts SAP Ariba Strategic Sourcing Suite

#### Meet that challenge with **SAP** Ariba

Introducing: OAuth authentication for DocuSign in SAP Ariba Contracts

This feature introduces the OAuth authentication method for SAP Ariba Contracts integrated with the DocuSign application. Buyers can access the DocuSign application with unique access tokens that are dynamically generated for each DocuSign user. The OAuth authentication method is also implemented for Non-Disclosure Agreement (NDA) contracts in SAP Ariba Contracts.

Accessing DocuSign from SAP Ariba Contracts using OAuth will require a one time Admin Consent followed through with a one time consent from the Users accessing the DocuSign application from SAP Ariba.

#### Implementation information

This feature is automatically on for all customers with the applicable solutions but requires customer configuration (see p.3).

#### **Experience key benefits**

Provides stronger authentication between SAP Ariba Contracts and DocuSign without having the need to store DocuSign credentials in SAP Ariba.

#### **Prerequisites and Restrictions**

Prerequisites apply. Please refer to the Release Guide for details.

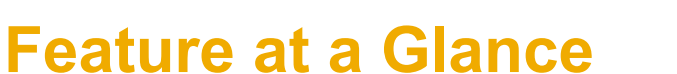

## ICM parameter for enabling OAuth authentication for DocuSign in SAP Ariba Contracts

To use the OAuth authentication for DocuSign feature, you will need to enable the following parameter.

**Parameter:** Application.ACM.Signature.DocuSignREST.OAuth.Enabled

Note: How to enable parameter ICM: <u>https://support.ariba.com/Item/view/187287</u>

## Feature at a Glance Introducing: OAuth authentication for DocuSign in SAP Ariba Contracts

Signature Providers Save Cancel

Log in to SAP Ariba Contracts and click **Manage** > **Administration** > **Project Manager** > **Signature Providers** Navigate to the DocuSign area of the page and enter the alpha-numeric ID in the **Account ID (GUID)** text field.

How to grant Admin user consent

## Introducing: OAuth authentication for DocuSign in SAP Ariba Contracts

How to grant Admin user consent

| 1 | ₽ | DocuSign   Please log in to your account     Image: Constant   Event Event Even |   |                                                                    | 1.Upon clicking on the Grant Consent<br>option, the Admin user is redirected to<br>the DocuSign login page. |                                                                              |
|---|---|----------------------------------------------------------------------------------------------------|---|--------------------------------------------------------------------|----------------------------------------------------------------------------------------------------|------------------------------------------------------------------------------|
|   |   | 2                                                                                                    | ₽ | <section-header><section-header></section-header></section-header> |                                                                                                    | 2. The DocuSign consent<br>page for SAP Ariba is<br>displayed. Click Accept. |

## Feature at a Glance Introducing: OAuth authentication for DocuSign in SAP Ariba Contracts

#### How to grant Admin user consent

DOCUSIGN

| Consent grant is successful. | User will be redirected to the Signature Providers page |
|------------------------------|---------------------------------------------------------|
| Account ID (GUID): *         |                                                         |
| Demo Account: 🖌 🛈            |                                                         |
| Grant Consent                |                                                         |

The Admin user consent is a one time process. Admin consent is a pre-requisite step for users to submit signature tasks in SAP Ariba Contracts. If a user tries to submit a signature task for a contract without the admin user consent for OAuth, the following error is displayed: *Admin consent is required*.

When the OAuth authentication method is enabled by the Admin, any User that initiates a Signature Task in SAP Ariba (via the Contracts Workspace or NDA Contracts ) for the first time will be redirected to the DocuSign consent page.

#### Introducing: OAuth authentication for DocuSign in SAP Ariba Contracts

How to grant a user consent for OAuth from the contract workspace

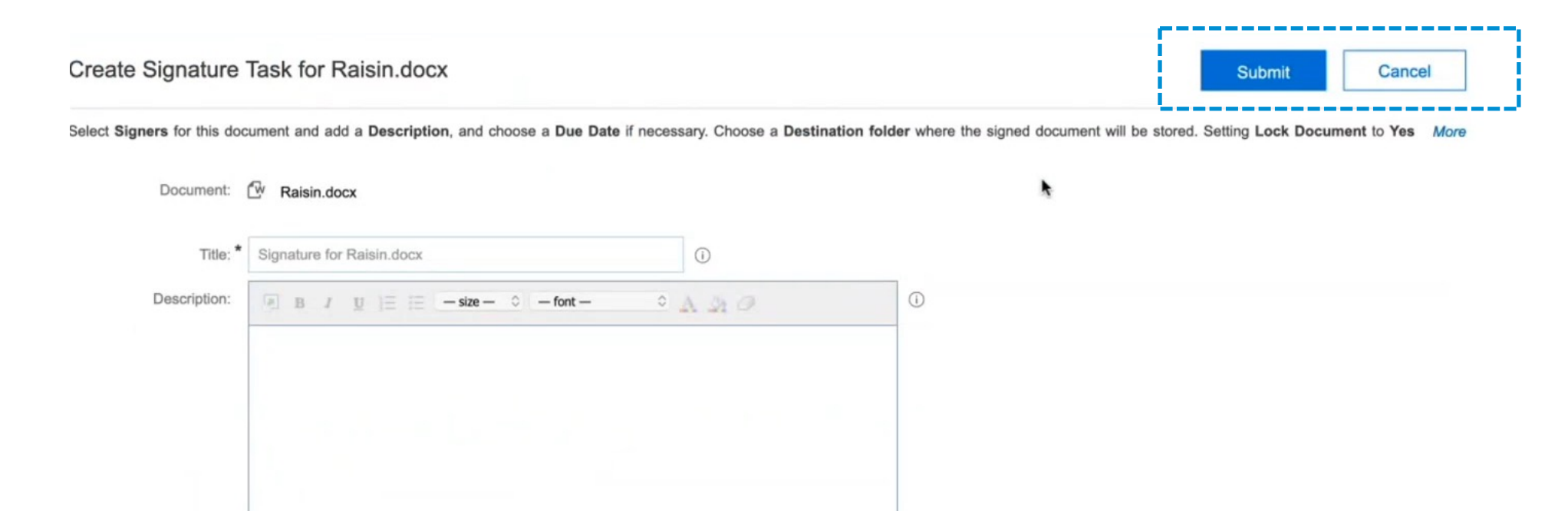

In the Contracts Workspace, create and publish a signature task for a contract document.

### Introducing: OAuth authentication for DocuSign in SAP Ariba Contracts

How to grant a user consent for OAuth from the contract workspace

| Doc                                                                                                    | uSign                               |                               |
|----------------------------------------------------------------------------------------------------|-------------------------------------|-------------------------------|
| Please log in                                                                                                   | to your account                     |                               |
| Email address                                                                                                   | I                                   |                               |
| the second second second second second second second second second second second second second second second se | To log in, enter your email address |                               |
| CON                                                                                                    | TINUE                               |                               |
| No account?                                                                                                    | 2 Sian up for free                  |                               |
|                                                                                                    |                                     |                               |
|                                                                                                    | Ľ3                                  | DocuSign                      |
|                                                                                                    |                                     | Please log in to your account |
|                                                                                                    |                                     | amit.saxena@sap.com           |
|                                                                                                    |                                     |                               |
|                                                                                                    |                                     |                               |
|                                                                                                    |                                     | tog in                        |
|                                                                                                    |                                     | Forgot password               |
|                                                                                                    |                                     |                               |
|                                                                                                    |                                     |                               |
|                                                                                                    |                                     | USE COMPANY LOGIN             |

User will be redirected to the DocuSign login page and prompted to enter the username and password. To submit a document to DocuSign, the task owner must have a DocuSign user account associated with the company's administrator account. This account must be registered to the same email account configured for the task owner on the SAP Ariba server.

### Feature at a Glance Introducing: OAuth authentication for DocuSign in SAP Ariba Contracts

How to grant a user consent for OAuth from the contract workspace

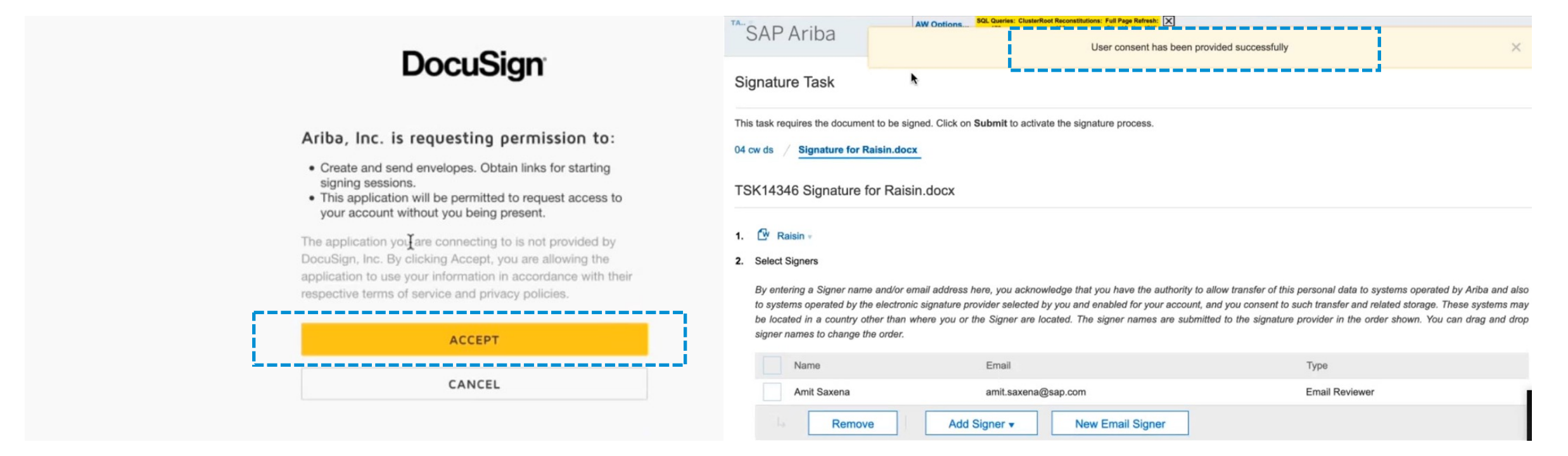

Upon clicking Accept, User will be redirected to the **Signature Tasks** page in SAP Ariba Contracts. Buyer can now resubmit the contract for electronic signatures. The DocuSign login page and the user consent page appears only once for a new user who submits a signature task for a contract. For subsequent Signature Tasks, the user will automatically be directed to the DocuSign application.

## Introducing: OAuth authentication for DocuSign in SAP Ariba Contracts

#### Accessing DocuSign Account ID

| DocuSign eSig                    | nature Home Manage Templates Reports Settings                                                                                                    | AA |  |  |  |  |  |
|----------------------------------|----------------------------------------------------------------------------------------------------|----|--|--|--|--|--|
| Ariba, Inc.<br>Account ID: 13538 | API & Keys <ul> <li>Copied to clipboard</li> <li>×</li> </ul>                                                                                                    |    |  |  |  |  |  |
|                                  | Developers who would like to integrate DocuSign into their software need to create and configure an integration key (also known as a client id), as well as other app parameters. An integration key is used to make API calls, whether you are calling an API directly or using an SDK. |    |  |  |  |  |  |
| ACCOUNT                          |                                                                                                    |    |  |  |  |  |  |
| Home                             | My Account Information                                                                                                    |    |  |  |  |  |  |
| Plan and Billing                 |                                                                                                    |    |  |  |  |  |  |
| Account Profile                  | User ID                                                                                                    |    |  |  |  |  |  |
| Security Settings                | 04b393da-c160-4cbb-b87b-11fe0960e5f3                                                                                                    |    |  |  |  |  |  |
| Regional Settings                |                                                                                                    |    |  |  |  |  |  |
| Brands                           |                                                                                                    |    |  |  |  |  |  |
| Updates                          | API Account ID Account's Base URI                                                                                                    |    |  |  |  |  |  |
| Electronic Seals                 |                                                                                                    |    |  |  |  |  |  |
| Betas                            |                                                                                                    |    |  |  |  |  |  |

The DocuSign Account ID can be accessed by logging in to your **DocuSign Account > Settings > APIs and Keys** 

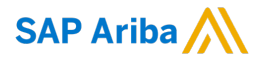

# Thank you.

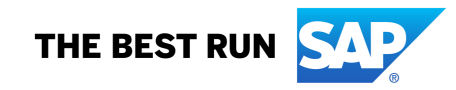